# C Office 365

A Magyar Tudományos Akadémia Tisztaszoftver Programban való részvételének köszönhetően minden munkatárs jogosult a Microsoft Office 365 úgynevezett "oktatási" verziójának otthoni ingyenes telepítésére és az online alkalmazások használatára.

A Microsoft Office 365 ProPlus programcsomag elemei: Word, Excel, PowerPoint, OneNote és számos további alkalmazás.

Az otthoni gépére ingyen programcsomagot és az online alkalmazásokat a hivatalos, mta.hu végződésű, akadémiai e-mail címmel az alábbi <u>Portálon</u> lehet elérni.

Az Office 365 programcsomag főbb ismérvei:

- asztali és mobil eszközökön az ismerős Office-alkalmazások használata;
- 1TB kapacitású OneDrive tárhely;
- munkatársakkal való virtuális együttműködés;
- mobilitás; a dokumentumokhoz bármikor, bárhonnan hozzá lehet férni;
- jegyzetek online kezelése az OneNote alkalmazással.

Az Office 365 keretében a Microsoft Office legújabb verziója helyileg telepíthető akár 5 munkaállomásra vagy Mac-re, valamint egyéb mobileszközökre beleértve az Android, iOS vagy Windows rendszerű táblagépeket.

Az egyes alkalmazásokra vonatkozóan az <u>Office 365 Oktatóközpontban</u> talál részletes ismertetést.

#### A regisztráció egyes lépései

## Az alábbi portál felkeresése! Első lépések I. Bír it "Iskolai e-mail cím" szerepel, ide a ..@...mta.hu e-mail cím megadása nem vezt eredményre. Iskolai e-mail cím Feliratkozás )

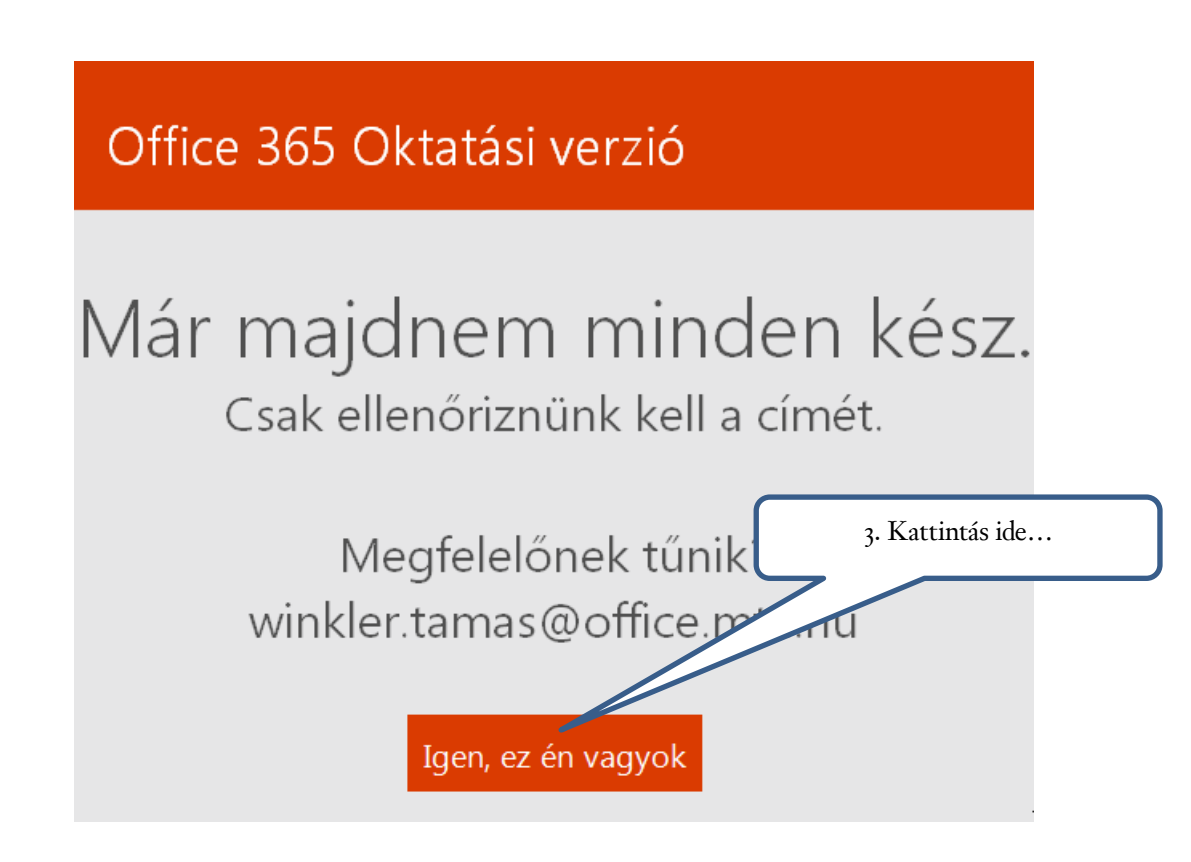

| Még néhány                                                                                                    |                           |
|----------------------------------------------------------------------------------------------------|---------------------------|
| apróság                                                                                                    | 4. Valós adatok megadása. |
| winkler.tamas@office.mta.hu<br>Nem Ön az?                                                                                                    |                           |
| Tamás Winkler                                                                                                    |                           |
| A jelszó 8–16 karakterből álljon, és vegyesen szerepeljenek benne nagybetűk, kisbetűk, számok és a következő karakterek bármelyike: ! @ # \$ % ^ & * + = []   \ : ', . ? / `~ "(); 6. Opcionális!                   |                           |
| 📝 A Microsoft promóciókat és ajánlatokat küldhet Önnek a Microsoft vállalati termékeiről és<br>szolgáltatásairól.                                                                                                   |                           |
| Az Indítás gombot választva Ön elfogadja a vonatkozó feltételeket és kikötéseket, és tudomásul<br>veszi, hogy neve és e-mail címe másoknak is látható lesz az intézményében. A Microsoft<br>adatvédelmi szabályzata |                           |
| Indítás 🕣 —                                                                                                    | 6. Kattintás ide          |

Néha előfordulhat egy hiba:

Még néhány apróság...

Sajnáljuk, nem sikerült a művelet

Hiba történt a mi oldalunkon. Dolgozunk az elhárításán, később próbálkozzon újra.

A sikeres regisztrációt követően hívja be a böngészőben az alábbi Portált: <u>https://portal.office.com</u>. A portálon a fent megadott azonosítóval már be lehet lépni.

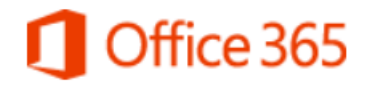

Jelentkezzen be újra. Biztonsági okokból újból be kell jelentkeznie az alkalmazásba.

winkler.tamas@office.mta.hu

•••••

Bejelentkezve szeretnék maradni

Bejelentkezés

wiegse

Nem tud bejelentkezni a fiókjába?

7. Kattintás ide...

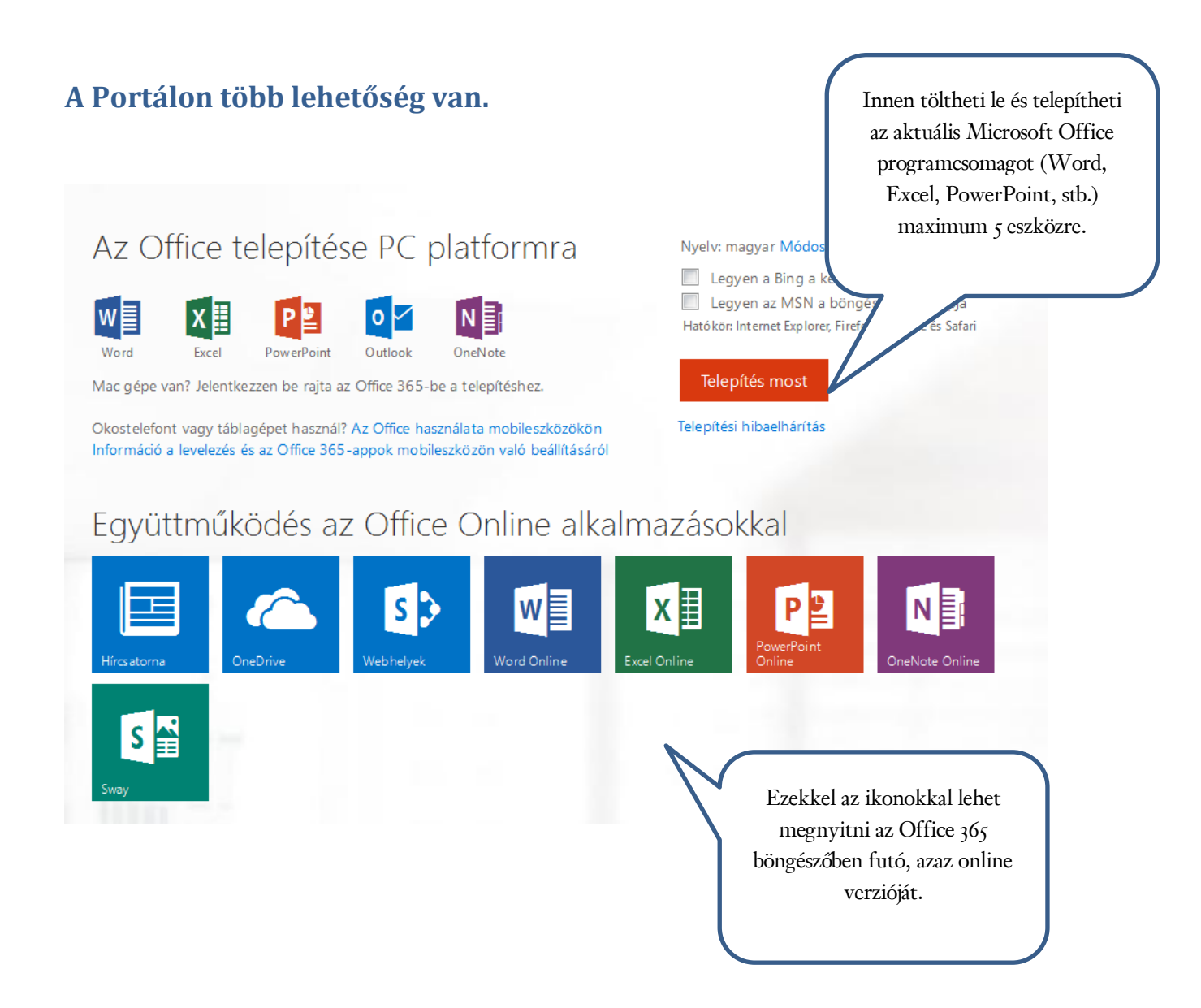

#### Letöltés, telepítés

Amennyiben az Office csomagot telepíteni szeretné, a portálon a Telepítés most gombra kell kattintani, ekkor egy kisméretű telepítő file kerül letöltésre. Előtte érdemes ellenőrizi a telepítendő Office csomag nyelvét! Ezt a Nyelv: magyar Módosítás linken teheti meg.

A telepítő módosítja a böngészők alapértelmezett keresőprogramját és a

Legyen a Bing a keresőprogram

Legyen az MSN a böngésző kezdőlapja

kezdőoldalt! Ezt a <sup>Hatókör: Internet Explorer, Firefox, Chrome és Safari</sup> pontokban tetszése szerint beállíthatja, vagy megakadályozhatja. Ha a pipákat kiveszi, az Office telepítő nem módosít a beállításain.

A letöltött, igen hosszú és kacifántos nevű exe file futtatásával megindul a telepítés, melyhez **nagy mennyiségű adat kerül letöltése!** A telepítés folyamata az internet sebességétől pár perc és néhány óra között változhat.

Az alkalmazások (Word, Excel, PowerPoint, stb.) telepítését követően, ezek valamelyikének első indításakor meg kell adni a korábban beállított O365 portál azonosítókat.

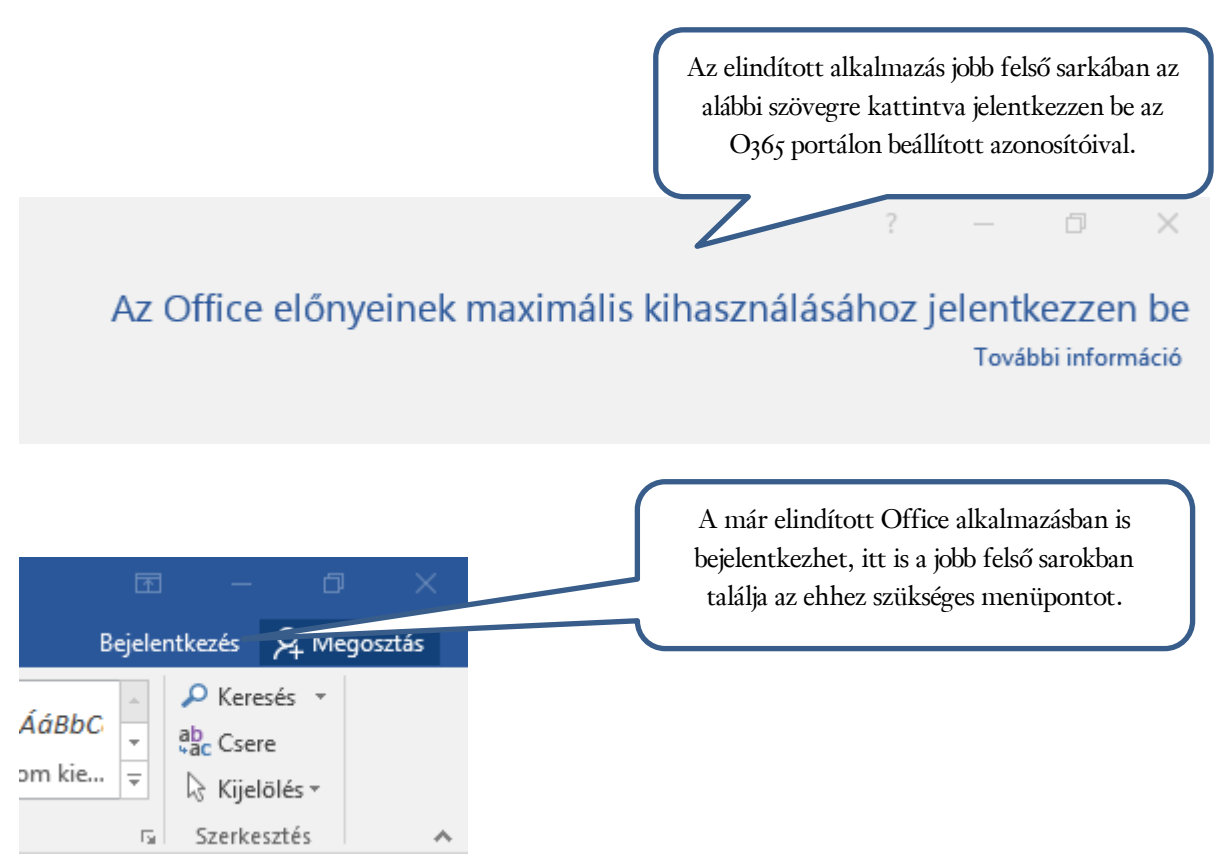

A bejelentkezést követően az Ön által megadott név fog megjelenni az alkalmazásban.

#### **Fontos!**

Az Online alkalmazásoknál egy tetszőleges új dokumentum létrehozásakor az alábbi, kissé nehezen értelmezhető hibaüzenetet kapjuk:

#### Sajnáljuk, az új dokumentum létrehozása nem sikerült

Néhány perc múlva újra próbálkozhat, vagy megnyithatja most a OneDrive Vállalati verzió felületét.

Újra Ugrás: OneDrive Vállalati verzió

A "Néhány perc múlva" nem teljesen igaz, mert akkor sem fogja tudni az létrehozni az online dokumentumot. Ez szerintünk azért van, mert ekkor még nincs beállított OneDrive tárhely. Itt az egyedüli jó megoldás az "Ugrás: OneDrive Vállalati verzió" gomb megnyomása.

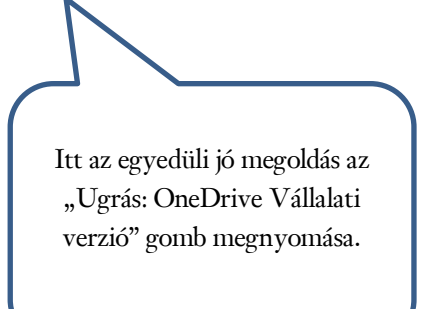

Ekkor feljön az OneDrive nyitóoldala és innentől kezdve lehetőség van dokumentumok online tárolására, kezelésére.

### Üdvözli Önt a OneDrive Vállalati verzió

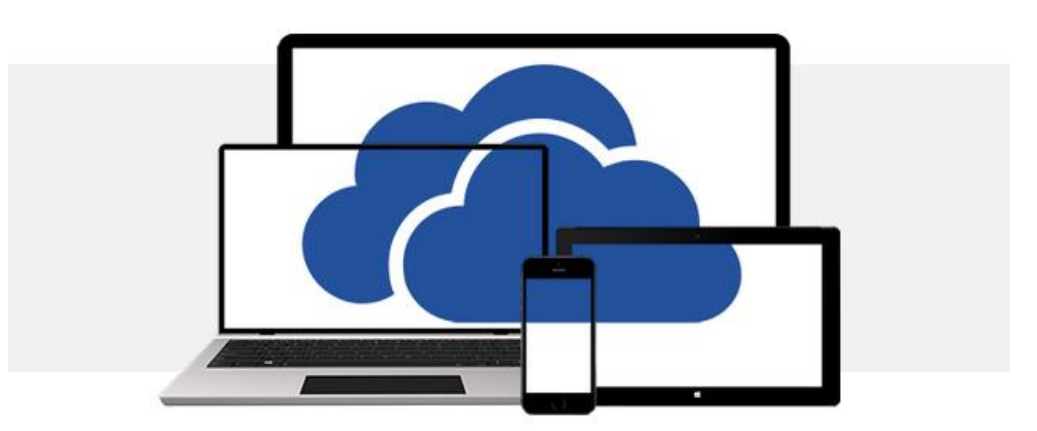

Egyetlen hely az összes munkahelyi fájl tárolására.

Elérheti őket a webböngészőből, vagy szinkronizálhatja őket PC-re, táblagépre és telefonra.

Alkalmazás letöltése PC platformra

Másik verzióra van szüksége? Válassza ki az eszközét Már letöltötte? Ugorja át ezt a lépést